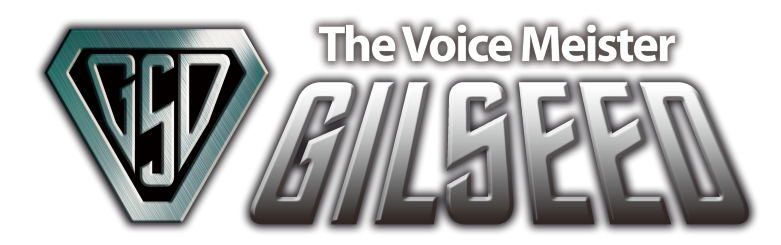

## Monitor\<u>Research</u>

# GILSEED Bluetooth® Module

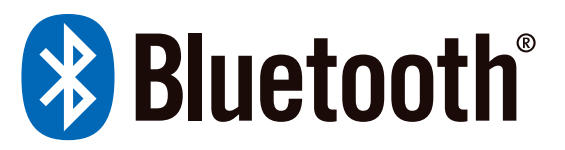

# **GVZ-09BTCJ**

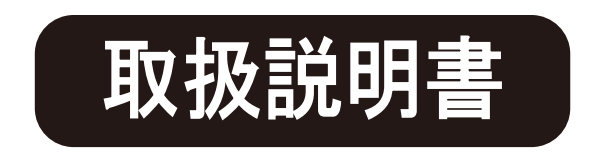

### はじめに

この度は「GILSEED Bluetooth® Module 」型番 「GVZ-09BTC」をお買い上げ頂き誠に有難うございます。 本製品は「ボイスモジュール ギルシード GVZ-01」を コントロールするモジュールです。 また「GILSEED Bluetooth® Module」向けに提供され ている Android OS 専用アプリ「GILSEED」(Ver1.0.3)の 「取扱説明書」です。

対象となるアプリは Google 社が運営する Play ストアより 配布されています。

本製品をご使用の前に、必ず注意事項をお読み頂き、 安全に正しい方法でご使用ください。

### 目次

| はじめに ・・・・・・・・・・・・・・・・・・・・・ 1                       |
|----------------------------------------------------|
| 目次・・・・・・・・・・・・・・・・・・・・・・2                          |
| 梱包物/お取扱い上の注意・・・・・・・・・・・3                           |
| 安全上の注意・・・・・・・・・・・・・・・・・・ 4                         |
| 使用上の注意/アプリケーション使用上の注意 ・・・・・ 5                      |
| アプリの取得と削除/取扱説明書の取得 ・・・・・・・6                        |
| 機能説明 ・・・・・・・・・・・・・・・・・・・・ 7-10                     |
|                                                    |
|                                                    |
| インリングと初期設定 ペート・・・・・・・・・・・・・・・・・・・・・・・・・・・・・・・・・・・・ |
| 使用方法・・・・・・・・・・・・・・・・・・・・・17-20                     |
| 手動接続                                               |
| 自動接続                                               |
| オリジナル音声認識                                          |
| カスタマイズ音声認識                                         |
| システム/センサー(オリジナル・カスタマイズ共通)                          |
| 自動接続の解除                                            |
| アプリの終了/スリープ                                        |
| ボイスプレイ                                             |
| PINコード変更                                           |
| 設定と登録・・・・・・・・・・・・・・・・・・・21-34                      |
| GILSEED 設定/ Bluetooth® 設定                          |
| コントロール (1)・(2)・(3)                                 |
| AUX の時間設定                                          |
| 入力学習                                               |
| セリフ登録                                              |
| ヤリフ登録の初期化/カスタマイズ登録①                                |
| カスタマイズ登録②/カスタマイズリストの初期化                            |
| 故障かな?と思ったら・・・・・・・・・・・・ 35                          |
| アフターサービスについて・・・・・・・・・・・・ 36                        |
| 製品仕様・・・・・・・・・・・・・・・・・・・37                          |

### 梱包物をご確認ください

| GILSEED Bluetooth® Module · · · · · · · · · 1          |
|--------------------------------------------------------|
| 通信ケーブル・・・・・・・・・・・・・・・・・・・・・・・・1                        |
| 接続ケーブル3ピンコネクター・・・・・・・・・・・・・・・・・1                       |
| 接続ケーブル6ピンコネクター・・・・・・・・・・・・・・・・・・・・・・1                  |
| セットアップガイド・・・・・・・・・・・・・・・・・・・・・・・1                      |
| 取付説明書 ************************************             |
| ユーザーPINコードカード・・・・・・・・・・・・・・・・・・・・・・・・1                 |
| ○本製品の仕様およびデザインは性能向上の為、予告無く変更する場合が<br>ありますので、予めご了承ください。 |
|                                                        |

お取扱い上の注意

### 必ずお守りください

本製品をご使用になるお客様への損害を未然に防止する 為に守って頂きたい事項を記載してあります。 注意事項は、次のような記号に分類し表示してあります。

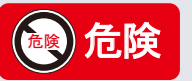

この表示を無視して誤った取り扱いを行った場合、人が死 亡または重症を負う危険が想定される事項を示しています

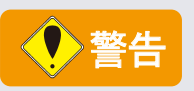

この表示を無視して誤った取り扱いを行った場合、人が死 亡または重症を負う可能性が想定される事項。あるいは軽 症または物的損害が発生の高い事項を示しています。

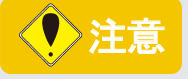

この表示を無視して誤った取り扱いを行った場合、人が 損害を負う危険が想定されるか、物的損害のみの発生が 想定される事項を示しています。

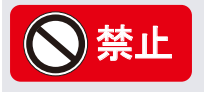

この表示はしてはいけない行為(禁止行為)を表示してあります。絶対におやめください。

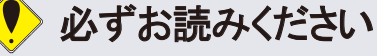

強制・制約・指示等を示す記号です。

\*上記はいずれも安全に関する重要な事項を記していますので必ずお守りください。

### 安全上の注意

### 必ずお読みください

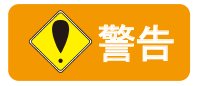

○本体およびオプション類の取り付けには正しい車両電装の知識が必要となります。 必ず車両電装に関する詳しい知識と技術のある取り付け店にて行ってください。 また車両電装の知識不足による誤った設置や配線方法により車両の破損、故障等が発生しても弊社では責任を一切負いかねます。知識のない方が取り付けを行うと、車両、システムの故障・損傷のみならず人体にも危険が及ぶ可能性があります。

○弊社全製品は、故意に分解および改造変更は絶対にしないでください。製品本来の機能を 損なうのみならず、重大な事故が発生する可能性があります。また、分解及び改造変更を 行った製品の保証は一切しておりません。

〇車両の電装品をコントロールする場合、音声で起動しますので不用意にキーワードを喋りかけ ますと、意図しないタイミングで起動することがありますので細心の注意をお払いください。

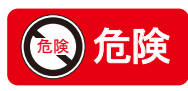

DC12V車両専用 DC24V車両には装着できません。

### 🌻 必ずお読みください

○本製品の動作の有無にかかわらず、発生したその他の事故による物的損害や人的損害、 またいかなる金銭上の損害や逸失利益及び、第三者からのいかなる請求についても、弊社 では責任を一切負いかねますのでご了承ください。

〇万一本製品に関連する不具合が発生した場合、不具合部位に対する補償は致しますが、車 両自体の保証は致しかねます。

○弊社では製品の検査依頼及び修理預かり時の代品貸し出し等は一切行っておりません。 また検査、修理時に発生した工賃・送料等の諸費用はお客様のご負担となりますのであら かじめご了承ください。

○本製品はアナログ制御になります。デジタル多重通信線への接続はできません。接続を した場合は、本製品のみならず車両の機器を破損する可能性があります。

〇車種により本製品の接続が不可能な場合があります。

### 使用上の注意

### 必ずお守りください

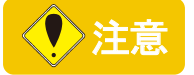

〇本製品は長期の連続使用や環境、車両の整備状況によりバッテリーの消耗具合が 異なります。何日も車両をご使用されない場合等は特にご注意ください。

〇本製品に過度の衝撃や振動は与えないでください。

○本製品は防水ではありません。内部へ絶対に水や油等が侵入しないように注意してください。

〇最大音量で、30分以上の連続使用はお控えください。

### アプリケーションの使用上の注意

#### ■ご使用前に

 本アプリケーションを使用するには、別売の「GILSEED Bluetooth® Module」及び「ボイスモジュールギルシード GVZ-01」が必要です。また、本アプリケーションは Android 端末専用です。 「Android OS Ver.4.4.2」「Bluetooth® バージョン 4.0」以上に対応した「スマートフォン」が必要です。

#### ■ご使用上の注意

- ・端末(スマートフォン)で正しく「GILSEED Bluetooth® Module」の設定を行わないと、誤作動 を起こす可能性があります。
- ・Bluetooth® ヘッドセットをご使用の場合は、端末(スマートフォン)のスピーカーやマイクが ヘッドセット側へ移行する可能性があります。
- ・ペアリング時は、他の「GILSEED Bluetooth® Module」の付近で行わないでください。
- ・運転中に本アプリケーションの操作をおこなう行為は絶対におやめください。前方不注意となり 事故の原因となる可能性があります。必ず安全な場所に車を停車させてからご使用ください。
- ・本製品を使用され端末(スマートフォン)のバッテリーの消耗や寿命が発生しましても弊社では 責任を負いかねますので、あらかじめご了承ください。

## ♦ 禁止

### 「運転中の操作は絶対に行わないでください」

本製品の日本国外での販売及び使用を一切禁止します。 For sale and use only japan.

### アプリケーションの取得と削除/取扱説明書の取得

#### ■アプリケーションの取得(インストール)

Androidアプリケーション(以下アプリと言います)はPlayストアで取得して頂けます。 Playストアをご利用になるには、Android端末がPlayストアに対応している必要があります。 Playストアをご利用頂くにはGoogleアカウント等の作成や登録が必要となります。 Playストアの検索欄にて「gilseed/GILSEED」のどちらかを入力してください。 検索結果にGILSEEDを確認したら、表示をタップしアプリを選択してください。 画面が切り替わると「インストール」ボタンが表示されますので、ボタンをタップしてください。 アプリ権限に関する内容が表示されますので、同意してアプリの取得(インストール)を行います。 インストールを実行されるとアプリがお使いのAndroid端末に取得されます。 詳しくは、お使いのAndroid端末の取扱説明書をご覧ください。

■アプリケーションの削除(アンインストール)

ご利用をやめる時やアプリに関する回避できない障害が発生した場合、アプリを削除 (アンインストール)する必要があります。

アンインストールを実行されるとアプリがお使いのAndroid端末から削除されます。

詳しくは、お使いのAndroid端末の取扱説明書をご覧ください。

#### ■アプリケーションはGoogle社が運営するPlayストアにて配布されています。

QRコードからアプリ及び、取扱説明書のダウンロードをして頂けます。

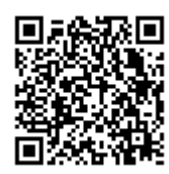

https://www.monitor-research.co.jp/gilseed/appli/download/support.html

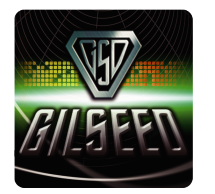

アプリケーション名『GILSEED』 Android OS 4.4.2 以上に対応

### 機能説明

#### ■音声認識

#### オリジナル音声認識機能

オリジナルー覧表に登録されている認識キーワードを話すと、ギルシードが返答する機能です。

※出荷時は「アミューズ」「システム」が一覧表に表示されます。
※音声認識機能をご利用になられると、パケット通信料が発生します。
「オリジナル音声認識」の使用方法はP17~P18をご覧ください。
「システム音声認識」の使用方法はP17~P18をご覧ください。

#### カスタマイズ音声認識機能

ユーザーがお好みのキーワードとギルシードの返答セリフを作成する事が可能な機能です。 作成されたキーワードは「カスタマイズー覧表」に登録されます。

※返答セリフはセリフリストから選んでください。
※出荷時は「アミューズ」「システム」が「カスタマイズー覧表」に表示されます。
※出荷時は「アミューズ」の作成が可能です。「システム」は「ギルシード」のみ変更可能です。
※音声認識機能をご利用になられると、パケット通信料が発生します。

「カスタマイズ音声認識」の使用方法は P17~ P18をご覧ください。 「カスタマイズ登録」の使用方法は P27~ P29をご覧ください。 「システム音声認識」の使用方法は P17~ P18をご覧ください。

■ボイスプレイ

#### ボイスプレイ機能

端末(スマートフォン)から遠隔操作でセリフ発声を可能にした機能です。 「ボイスプレイ」の使用方法はP19~P20をご覧ください。

#### ■接続

#### 手動接続機能

端末 (スマートフォン)から「GILSEED Bluetooth® Module」に手動接続をする機能です。 ※接続圏内を外れ切断されると、手動で再接続する必要があります。 「手動接続」の使用方法はP17~P18をご覧ください。

#### 自動接続機能

端末(スマートフォン)から「GILSEED Bluetooth® Module」に自動接続をする機能です。

※アプリ起動中に接続圏外から接続圏内になると自動的に再接続されます。

ご注意:この機能を使用すると端末(スマートフォン)のバッテリーを手動接続より消耗しますので、 長時間車両から離れる場合はアプリの終了をおすすめします。

「自動接続」の使用方法は P17~ P19をご覧ください。

#### ■スリープ

#### スリープ機能

アプリ終了時、車両のバッテリーを保護する為の省エネモード機能です。 ※長期間車両に乗られないユーザーにおすすめな機能です。 ※スリープ中は端末(スマートフォン)との接続できません。車両のドアを開けると通常モードに戻ります。 「アプリの終了/スリープ」の使用方法は P19~ P20をご覧ください。

#### ■GILSEED設定

#### スタンダードモード機能

車両の電装品の作動時やドアの開閉時等に連動する機能です。 「スタンダードモード」の使用方法はP21~P22をご覧ください。

#### パラサイトモード機能

他社セキュリティに連動して、セット・解除・警告・警報・エンジンスターターの作動・停止 等に連動する機能です。 「パラサイトモード」の使用方法はP21~P22をご覧ください。

#### ライトフラッシュ機能「ライト」

車両のスモールライト等にセリフ発声に合わせて点灯や点滅をする機能です。

「フラッシュ」セリフ発声中に点滅します

「スポット」 イベント中に点灯します

※ディスチャージタイプのヘッドライトやフォグライトの場合バルブやバラストなどが破損する 可能性がありますので、ご使用はお控えください。
「ライト」(ライトフラッシュ)の使用方法はP21~P22をご覧ください。

#### 内部スピーカー機能

車内での、登録・設定・イベント等が可能になる機能です。 ※オプションのスピーカーと設定が必要です。 「内部スピーカー」の使用方法はP21~P22をご覧ください。

#### スピーカー音量調整機能

外部・内部スピーカーの音量1~8段階の音量調節が可能になる機能です。 「スピーカー音量調整」の使用方法はP21~P22をご覧ください。

#### 繰り返し禁止機能

車両の電装品やドアの開閉等でその都度セリフを喋らせる事を防ぐ機能です。 ※「無効」「30秒」「1分間」の設定が可能です。

ご注意:この機能を使用するとすべての入力が設定時間に変更されます。また、禁止時間は最初の行動 から設定した時間に従事します。

「繰り返し禁止」の使用方法は P21~ P22をご覧ください。

#### ■Bluetooth® 設定

#### リアーム機能

ポケットやカバンの中で誤ってドアロック解除された場合に再ロックされる機能です。 ※30秒以内にドアを開けるとリアームは解除されます。

「リアーム」の使用方法は P21 ~ P22をご覧ください。

#### 半ドア警告機能

端末(スマートフォン)からのロック時に、ドアが開いていると異常をお知らせする機能です。 「半ドア警告」の使用方法は P21~ P22をご覧ください。

#### 車速ロック機能

設定速度になるとドアロックされる機能です。(再ロック機能付き)

※車種により調整してもお好みの速度にならない場合があります。 ※車速ロック機能付きの車種や車速センサーがアナログ出力の車両にはご利用いただけません。

「車速ロック」の使用方法は P21~ P22をご覧ください。

#### センサー機能

端末(スマートフォン)からドアロックをし衝撃等で、センサーが反応するとセリフ発声をする 機能です。

※スタンダードモードでご利用いただけます。

※センサー機能をご利用される場合は、アミューズメント8にセリフを登録してください。
※アンロック後、「異常あった?」・「何かあった?」とキーワードを話すと異常の有無を報告します。
※センサーは別途お買い求めください。
※ご注意:センサー機能は盗難警報機能ではありません。

「センサー」の使用方法は P21~ P22をご覧ください。 「システム/センサー」(オリジナル・カスタマイズ共通)の使用方法は P17~ P18をご覧ください。

#### 走行機能

走行開始し後、運転手へ注意のご案内をする機能です。 設定は3種類からお選びいただけます。 「常時」ご案内します。「3回に一回」ご案内します。「5回に一回」ご案内します。

※車速センサーがアナログ出力の車両にはご利用いただけません。

「走行」の使用方法は P21~ P22をご覧ください。

#### 停止機能

エンジン停止後、設定時間になるとご案内をする機能です。 設定は2種類からお選びいただけます。 「常時」ご案内します。「30分以上」でご案内します。

※設定は「常時」でも5分以上走行が必要です。

「停止」の使用方法は P21~ P22をご覧ください。

#### 休息機能

エンジン始動後、設定時間が経過すると、ユーザーへ休憩のご案内をする機能です。 設定は3種類からお選びいただけます。 「1時間」でご案内します。「1時間30分」でご案内します。「2時間」でご案内します。

※設定時間は状況により誤差が生じる可能性があります。

「休息」の使用方法はP21~P22をご覧ください。

■コントロール

#### コントロール機能

車両の電装品を端末(スマートフォン)からボタンの遠隔操作で「AUX1~AUX6」のコントロールが可能な機能です。

※「使用用途」を変更する事により、「音声認識」でもコントロールが可能になります。

使用用途以外の多目的コントロールは「カスタム1~カスタム4」をご利用ください。

- 「カスタム1 ON」 セリフまたはボタンをタップすると1~2秒間出力されます。
- 「カスタム2 OFF」 セリフまたはボタンをタップすると1~2秒間出力されます。
- 「カスタム3 ON/OFF」 セリフまたはボタンをタップすると出力が維持され、再びセリフまたは ボタンをタップすると遮断されます。
- 「カスタム4 ON/OFF」 セリフまたはボタンをタップすると出力が維持され、再びセリフまたは ボタンをタップすると遮断されます。

※「カスタム」をご使用いただく場合はトップ画面の「オプションメニュー」から「カスタマイズ一覧」に変更して 「コントロール」から「使用変更」を行ってください。

「コントロール」の使用方法は P23~ P24をご覧ください。

#### ■セリフ登録機能

#### セリフ登録機能

「アミューズメント1~9」のセリフを端末(スマートフォン)から登録や変更が可能な機能です。 「セリフ登録」の使用方法はP25~P26をご覧ください。

#### ■PINコード変更機能

#### PINコード変更機能 ※ユーザー以外の方は絶対に実行しないでください。

ユーザー専用のPINコード(パスキー)に変更を行ない他ユーザーとの接続を防ぐ機能です。 ※詳しくは同梱のユーザーPINコードカードをご覧ください。 「PINコード変更」の使用方法は P19~ P20をご覧ください。

### 各種ボタンの説明

### メインメニュー

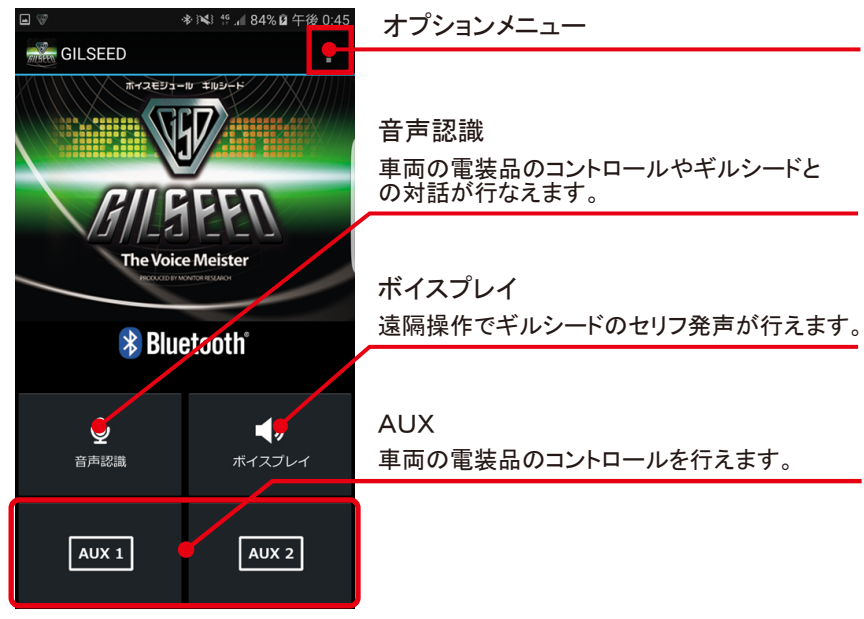

### オプションメニュー

|                 |                    | オプションメニュー                                |
|-----------------|--------------------|------------------------------------------|
| GILSEED         |                    | 自動接続 解除<br>Bluetooth® の自動接続を解除します。       |
|                 | 自動接続 解<br>GILSEED設 | GILSEED 設定<br>GILSEED 本体の設定や登録が行えます。     |
| RII             | Bluetooth設言        | Bluetooth® 設定<br>Bluetooth® の設定や登録が行えます。 |
| /////_<br>The \ | カスタマイズ             | カスタマイズ<br>音声認識セリフ作成が行えます。                |
| * 8             | セリフ登録              | オリジナル・カスタマイズー覧表<br>キーワードの切り替えが行えます。      |
|                 |                    | セリフ登録<br>各アミューズメントのセリフ登録が行えます。           |
| ● 日本記載          |                    | コントロール<br>各 AUX のコントロール登録が行えます。          |
|                 |                    | 本アプリについて<br>ご利用規約をご確認頂けます。               |
|                 |                    | ヘルプ<br>各オプションメニューで説明をご覧頂けます。             |

### GILSEED設定

|            | ☀ 📢 🖌 73% 🖹 午前 11:38 | オプションメニュー                              |
|------------|----------------------|----------------------------------------|
| dilseed 設定 |                      | モード                                    |
| モード        | パラサイト                | スタンダードとパラサイトの変更が行えます。                  |
|            |                      | ライトフラッシュ                               |
| ライト        | スポット ON              | ライトのスポット・フラッシュ変更が行えます。                 |
|            |                      | 内部スピーカー                                |
| 内部         | 未使田 OFF              | 内部スピーカーをご利用いただけます。                     |
| スピーカー      |                      |                                        |
| 内部音量 4 一   |                      | 音量調節<br>内部・外部のスピーカーの音量調整が行えます。         |
|            | •                    |                                        |
| 外部音量 4 🛛 🗖 |                      | 繰り返し禁止機能                               |
| 繰り返し禁止機能   | 能(スタンダード)            | スタンダードモードで電装品の操作後、一定時間<br>セリフ発声を禁止します。 |
| ● 無効       | ○ 30秒 ○ 1分           | 戻るボタン・ 送信ボタン                           |
| 戻る         | 送信                   | 前の画面に戻ります。 データを送信します。                  |
|            |                      | <b>y</b>                               |

### Bluetooth® 設定

|             | *谜: ≝ | オプションメニュー                                 |
|-------------|-------|-------------------------------------------|
| Bluetooth設定 |       | リアーム機能<br>誤ってアンロックされると再ロックします。            |
| リアーム        | OFF   | 半ドア警告機能<br>半ドアである事をご案内します。                |
|             |       | 車速ロック機能<br>走行開始後、 ドアロックされます。              |
|             |       | センサー機能(スタンダード)<br>センサーに衝撃を検知すると注意などを促します。 |
| センリー<br>    |       | 走行機能<br>走行開始後、走行注意のご案内をします。               |
| ル1」<br>     |       | 停止機能<br>エンジン停止後、停止をご案内をします。               |
| 下止<br>      |       | 休息機能<br>設定時間に休憩をご案内をします。                  |
|             |       | 戻るボタン・・ 送信ボタン<br>前の画面に戻ります。 データを送信します。    |
| 戻る          | 送信 ●  |                                           |

### 音声認識

| * ∜⊿i 81%自年後0:28<br>- オリジナル一覧表                      |                                   |
|-----------------------------------------------------|-----------------------------------|
| 「アミューズ」                                             | 認識キーワード                           |
| 接受して<br>ありがとう<br>おこれ<br>おやすみ<br>システムチェック<br>何処に行こう? | の灯さなイーフートを迭いまり。                   |
| 「システム」<br>ギル<br>ギルシード<br>キャップ                       |                                   |
| また呼ぶ<br>もういいよ<br>異堂あった?                             | 外部ボタン<br>キーワードを話すと外部にギルシードが返答します。 |
| 外部 お話しください 넻                                        | 内部ボタン                             |
| 内部 お話しください 😌                                        | ↓ キーワードを詰すと内部にキルシードが返答します。        |

### ボイスプレイ

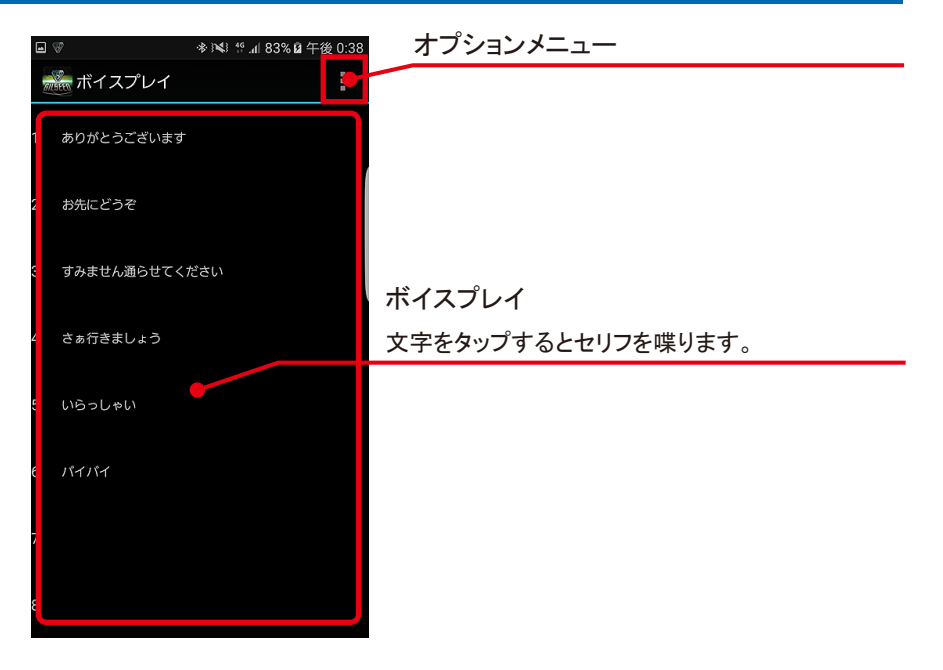

### セリフ登録リスト

| ■ 🐨 🔹 🕸 👫 📶 82% 🖬 午後 0:30     | オプションメニュー                 |
|-------------------------------|---------------------------|
| をリフ登録リスト                      |                           |
| アミューズメント1                     |                           |
| アミューズメント 2                    |                           |
| アミューズメント 3                    |                           |
| アミューズメント 4                    | セリフ登録リスト                  |
| アミュ <del>- <b>ズ</b>メントう</del> | 各アミュースメントにセリフを登録する事ができます。 |
| アミューズメント6                     |                           |
| アミューズメント7                     |                           |
| アミューズメント8                     |                           |
| アミューズメント 9                    |                           |

### コントロール

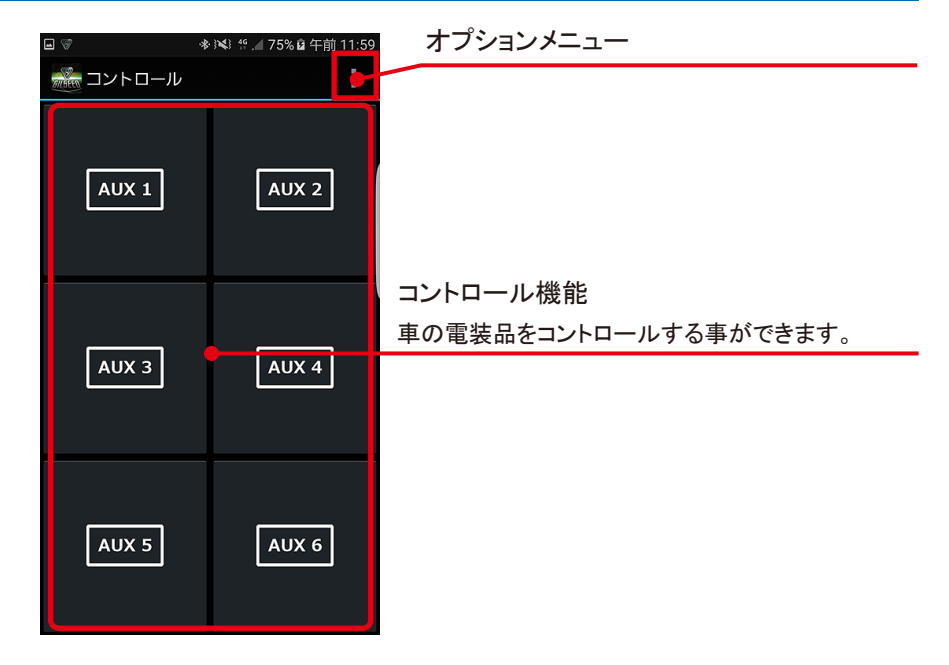

### アプリの初期設定

### ペアリングと初期設定

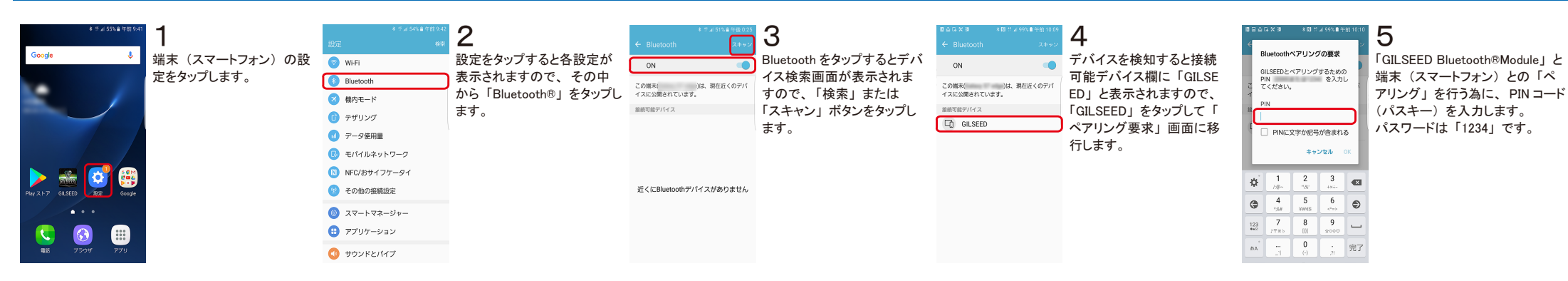

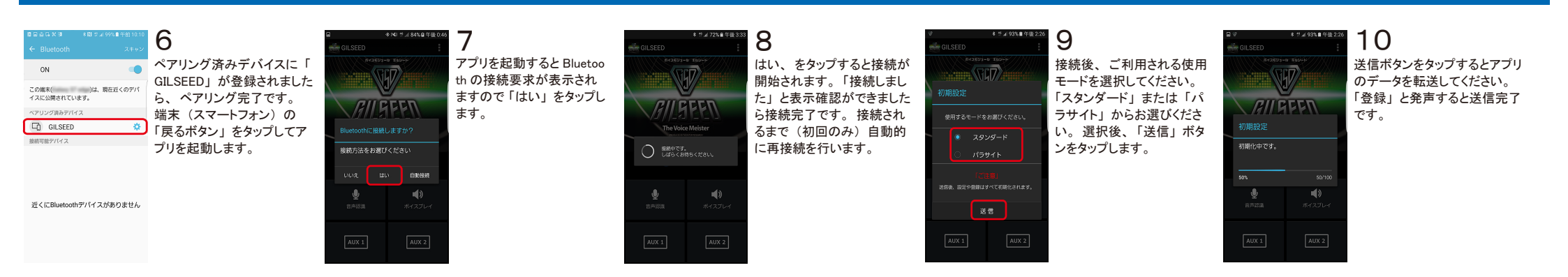

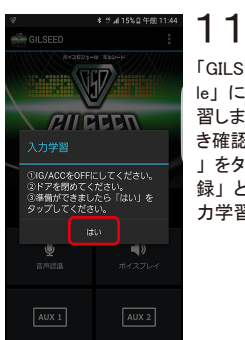

「GILSEED Bluetooth® Modu le | に車両の入力情報を学 習します。内容をお読み頂 き確認ができましたら「はい 」をタップしてください。「登 録」とセリフ発声をすると入 力学習は完了です。

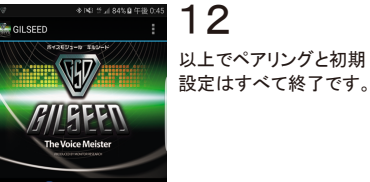

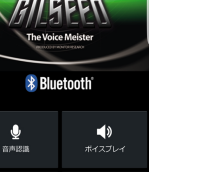

AUX 2

#### お断り

本マニュアルに記載されている事項は「GILSEEDアプリ Ver1.0」を対象に 記載されています。アプリのバージョンアップにより機能向上のため、変更 及び、削除される可能性があります。 本マニュアルの画面データは「Android OS 6.0.1」で実行した場合の画像に なります。また、開発途中の画面であり実際に表示される画面は「アプリ バージョン」や「Android OS バージョン」端末(スマートフォン)の機種により、 画面表示や画像が異なる可能性がありますので、あらかじめご了承ください。

Ŷ

### 使用方法

### 手動接続

#### a 44 (1.66%) a dot at 2 3 4 2 GII SEED Google Boogle アプリ画面から「G アプリをタップする 接続が完了しまし アプリ画面から「G アプリをタップする はい、をタップする NFD ILSEED アプリ」を たら、操作可能と とBluetooth の接 と接続が開始され ILSEED アプリ」を とBluetooth の接 タップします。 続方法を選択しま ます「接続しました なります。 タップします。 続方法を選択しま RII GEEN AII GEEN RIIGEEN す。手動接続の 」と表示確認がで す。自動接続の ※画像はホーム画面に ※画像はホーム画面に The Voice Meister アプリを移動しています。 場合は「はい」を きましたら接続完 場合は「自動接 アプリを移動しています。 接続方法をお選びください タップします。 了です。接続され 接続方法をお選びください 続」をタップしま ○ 親続中です。 しばらくお符ちください。 🔰 Bluetooth るまで再接続を行 す。 いいえ はい 自動接続 はい 自動接続 AVER NA Q S OM います。 . ∰≣ZE BE . . . $\bigcirc \bigcirc$ \*\*\* $\bigcirc \bigcirc$ \*\*\* C AUX 1 AUX 2 プラウザ

オリジナル音声認識

◆ NI 12 ⊿ 84% 0 年級

AUX 2

| * ** ょ73% * 学報 2.33     ******************************** | <b>3</b><br>自動接続を選択した場合、左図が<br>表示されますので、<br>内容をお読み頂き<br>ご了承頂けました<br>ら「同意する」を       | GLSEED<br>Redependent<br>The Wold<br>O BEBER | • 1 4 72. • F# 333    | 4<br>同意する、をタップ<br>すると接続が開始<br>されます「接続し<br>ました」と表示確<br>認ができましたら接<br>続完了です。接続 | GLISED<br>Redeve<br>The Voi                                                                                                    | + NI 1 4 8458 FB 044                   | 5<br>接続が完了しまし<br>たら、操作可能<br>となります。 | GILSEED<br>Pratect                      | • NI * J 80% # THE OLD<br>• SUPPO<br>• SUPPO<br>• Melster<br>• Steath | <b>】</b><br>トップ画面の「音<br>声認識」をタップし<br>ます。 | オリジナルー覧表<br>「アミュー<br>後期し<br>ありがと<br>お寝れ<br>ジステルデ<br>何刻に行ご<br>「システル           | : = ⊿ 81% ■ 午後 0.2<br>ズ」<br>こ<br>う<br>テ<br>チ<br>テック<br>う?<br>ふ」                                   | 2<br>音声認識をタップ<br>ると「オリジナル・<br>覧表」が表示され<br>ますのでキーワー<br>を選び「外部」ま<br>たは「内部」ボタ             |
|----------------------------------------------------------|------------------------------------------------------------------------------------|----------------------------------------------|-----------------------|-----------------------------------------------------------------------------|----------------------------------------------------------------------------------------------------|----------------------------------------|------------------------------------|-----------------------------------------|-----------------------------------------------------------------------|------------------------------------------|------------------------------------------------------------------------------|---------------------------------------------------------------------------------------------------|----------------------------------------------------------------------------------------|
| Bindershamの最にを使用アクリの新了を計す<br>すがします。                      | ら「同意する」を<br>タップします。ご了<br>承頂けない場合は<br>「同意しない」をタ<br>ップして手動接続<br>の「はい」で接続<br>を行ってください |                                              | ()<br>ポイスフレイ<br>AUX 2 | 統元」です。接続<br>されるまで再接続を<br>行います。                                              | Blu یک Blu یک B | etooth<br>ब्र)<br>जरारत्राप्त<br>AUX 2 |                                    | الله الله الله الله الله الله الله الله | etooth<br>ब्र)<br>सन्द्रज्ञान<br>AUX 2                                |                                          | 「システ」<br>ギル<br>ギルシー<br>また時<br>もういい<br>異常あっつ<br>タッキック<br>外部 お話しく7<br>内部 お話しく7 | ム」<br>ド<br>惑<br>また?<br>こ?<br>こ?<br>こ?<br>こ?<br>こ?<br>こ?<br>こ?<br>こ?<br>こ?<br>こ?<br>こ?<br>こ?<br>こ? | たには「内部」 不今<br>ンをタップします。<br>※音声認識一覧表のセリ<br>はコントロールの「AUX」<br>ら「使用変更」をする事<br>セリフリストが追加されま |

#### 3 市認識をタップす 「お話しください」と 「アミューズ と「オリジナルー 表示しましたら端末 挨拶して ありがとう お疲れ おやすみ (スマートフォン) に 「表」が表示され すのでキーワード お話しください。 システムチェッ? 何処に行こう? 選び「外部」ま ※屋内・屋外でのご使用は は「内部」ボタ 状況により環境ノイズ等で 声の認識が困難になる ギル ギルシード また呼ぶ もういいよ 異常った? 場合がございます。 音声認識一覧表のセリフ ご使用時はなるべく環境 コントロールの「AUX」か ノイズ等が少ない場所で 「使用変更」をする事で ご使用ください。 外部 お話しください リフリストが追加されます 0 内部

### カスタマイズ音声認識

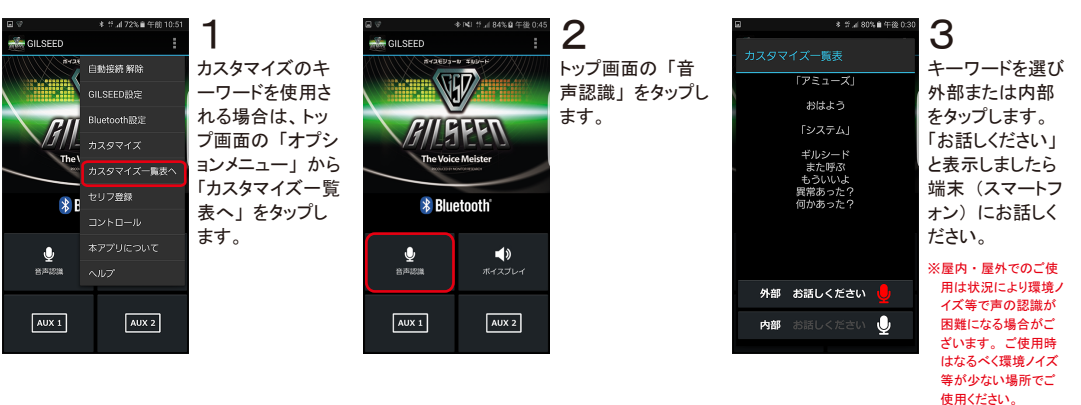

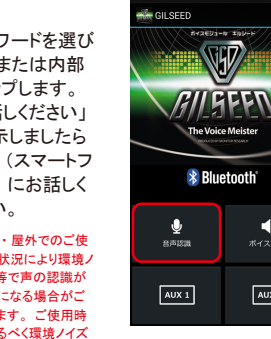

### システム/センサー(オリジナル・カスタマイズ共通)

自動接続

| <b>1</b><br>トップ画面の「音<br>声認識」をタップし<br>ます。 | ४व<br>- त्रे <u>प</u> ्रिम्।<br>इ | ***メ85<br>し一覧表<br>携帯して<br>ありがとう<br>お使すみ<br>パズテムチェック<br>同処に行こう?<br>「システム」<br>ギル<br>シード<br>まついいよ<br>異常あった?<br>の | 2%单午證 0:46 | <b>2「システム」</b><br>左図の赤枠内のセリフを選び「外部」または「内部」ボタン<br>をタップします。<br>「ギル・ギルシード」<br>ギルシードの呼び出しが行えます。<br>「また呼ぶ・もういいよ」音声認識の連続 |
|------------------------------------------|-----------------------------------|----------------------------------------------------------------------------------------------------|------------|----------------------------------------------------------------------------------------------------|
|                                          | 外部                                |                                                                                                    | Ŷ          | 呼び出しの停止が行うます                                                                                                    |
|                                          | 内部                                | お話しください                                                                                                    | Ų          | <ul><li>ペロングタッチをすると連続で<br/>話せます。</li></ul>                                                                         |

#### 「センサー」

スタンダードモードの場合センサー 機能を「ON」にすると「異常あっ た?・何かあった?」など「有・ 無」の確認が利用可能になります。

※パラサイトモードは常時ご使用いただけます。 ※センサー機能は盗難警報機能ではありません。 ※センサーは別途お買い求めください。

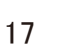

#### 自動接続の解除

#### アプリの終了/スリープ

### ボイスプレイ

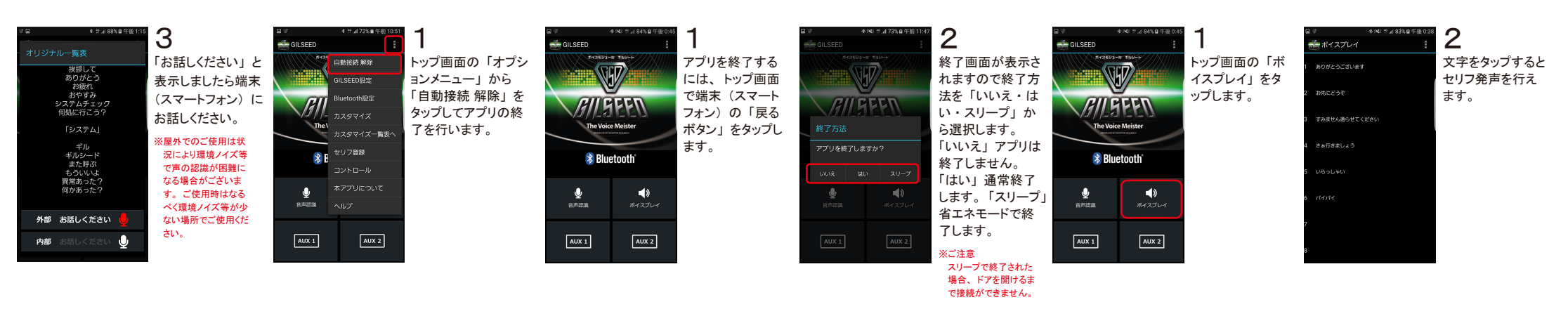

#### PINコード変更 ※ユーザー以外の方は絶対に実行しないでください。

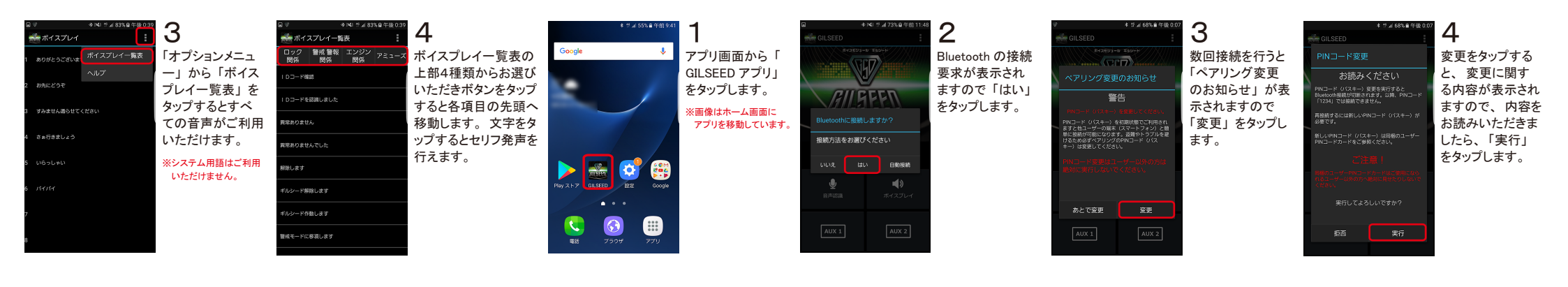

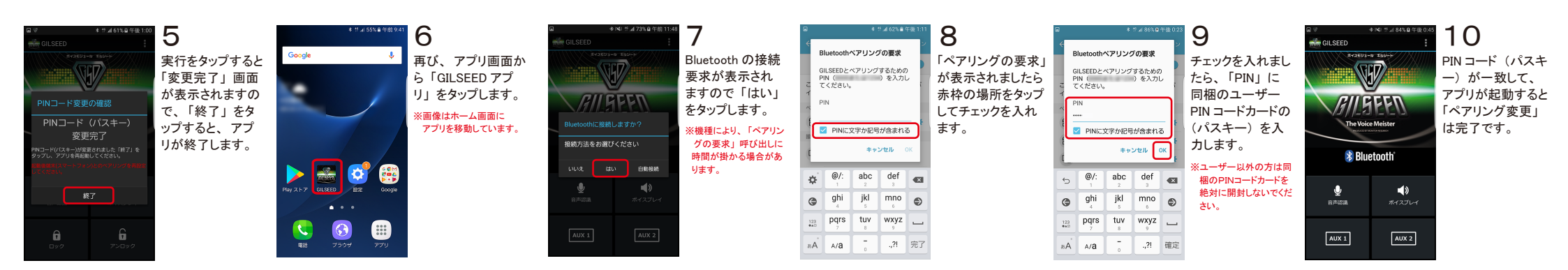

### 設定と登録

### GILSEED設定

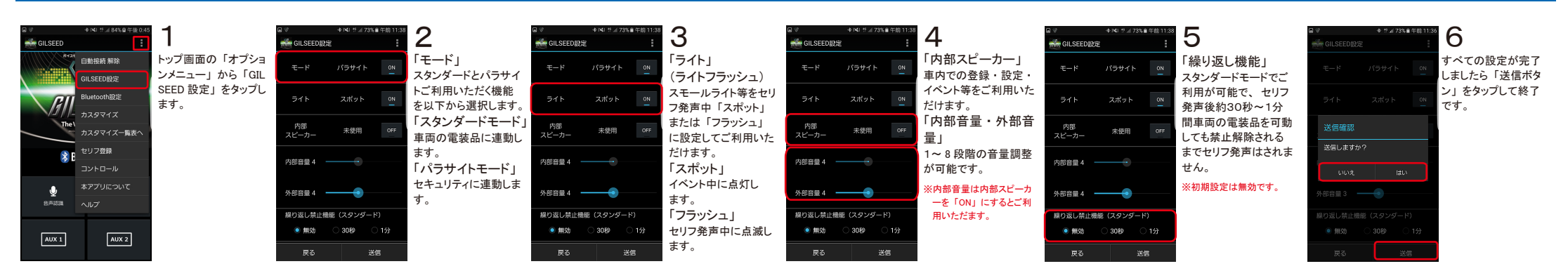

#### Bluetooth設定

| ● (LSED)<br>● (LSED)<br>● ( |  | ФКУ # 2734 # 6174 |  | ● ● ● ● ● ● ● ● ● ● ● ● ● ● ● ● ● ● ● | ● Nuel **.475% # # # # 11%         ● Nuel confligze         ● Duel confligze         ● Duel confli |
|----------------------------------------------------------------------------------------------------|--|-------------------|--|---------------------------------------|----------------------------------------------------------------------------------------------------|
|----------------------------------------------------------------------------------------------------|--|-------------------|--|---------------------------------------|----------------------------------------------------------------------------------------------------|

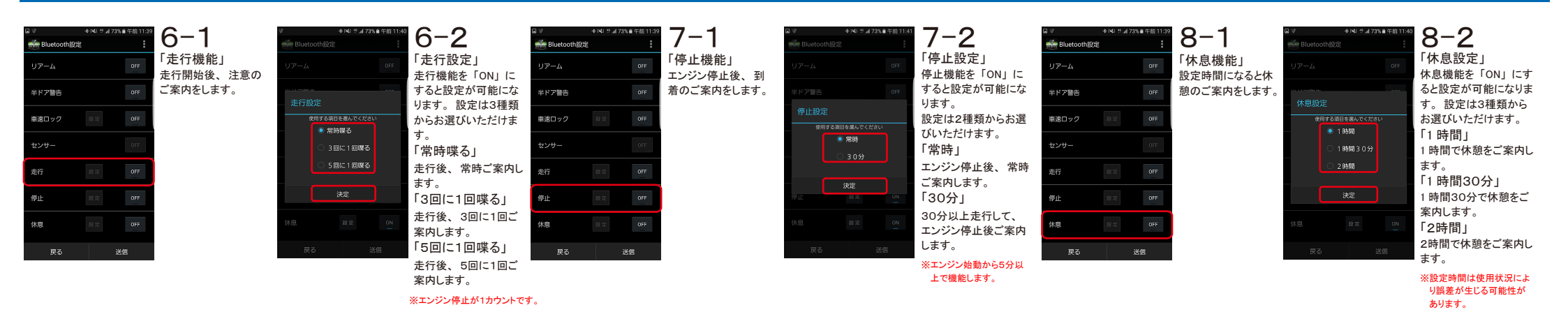

### コントロール ①「AUX1」「AUX2」「AUX3」「AUX4」「AUX5」「AUX6」の場合

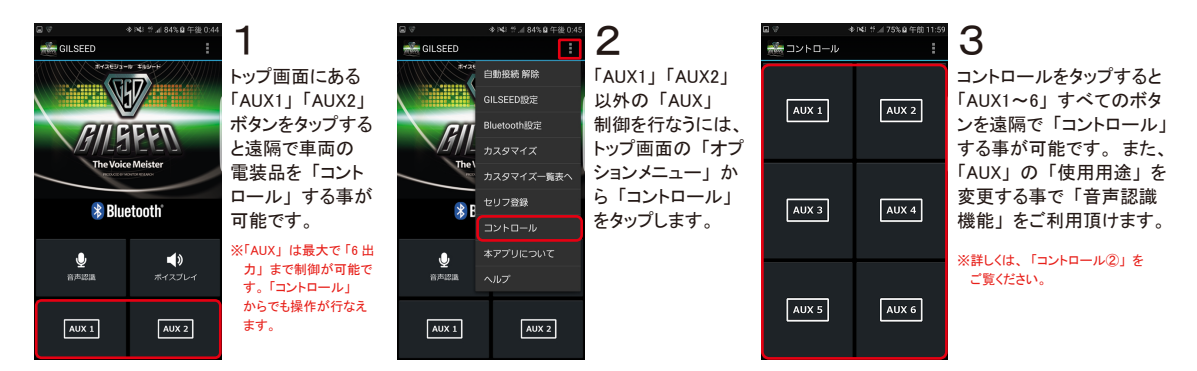

### コントロール ②「ロック」「アンロック」「パワースライドドア」「パワースライドドア」「バックドア」「トランク」などへ「使用用途変更」を行う場合

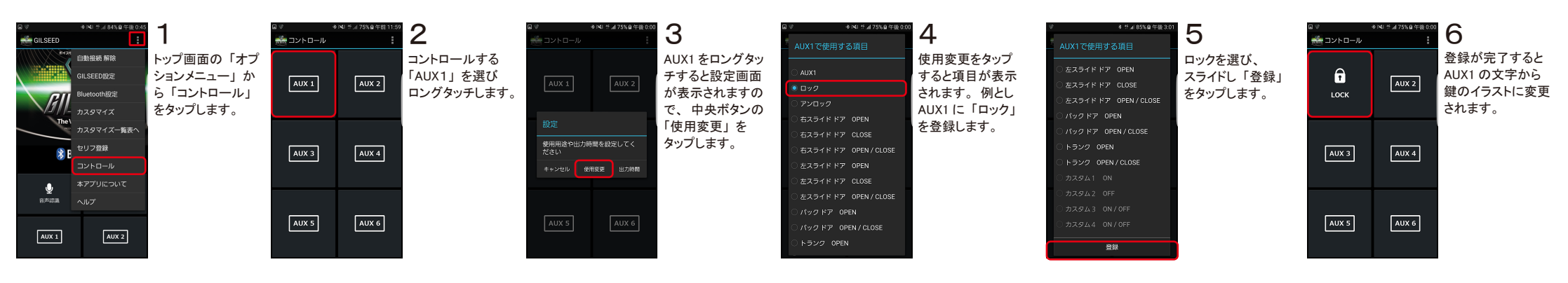

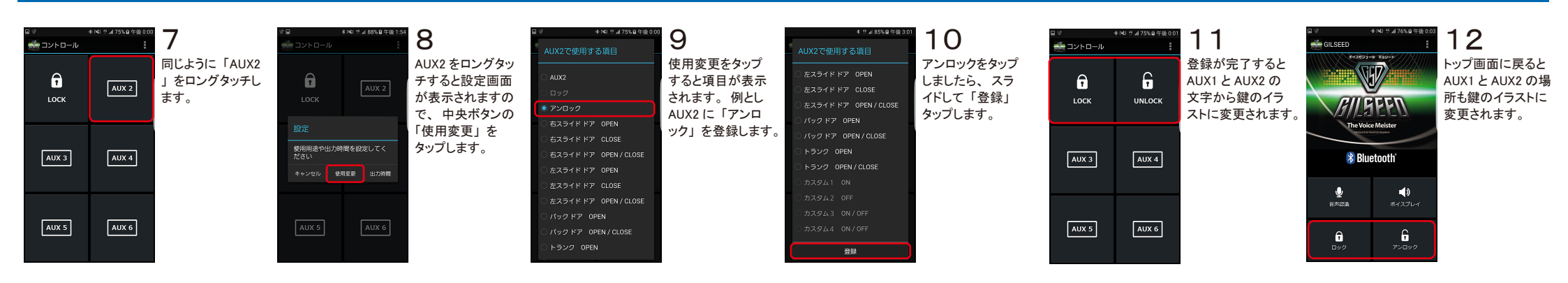

24

### コントロール ③「カスタム1」「カスタム2」「カスタム3」「カスタム4」などへ「使用用途変更」を行う場合

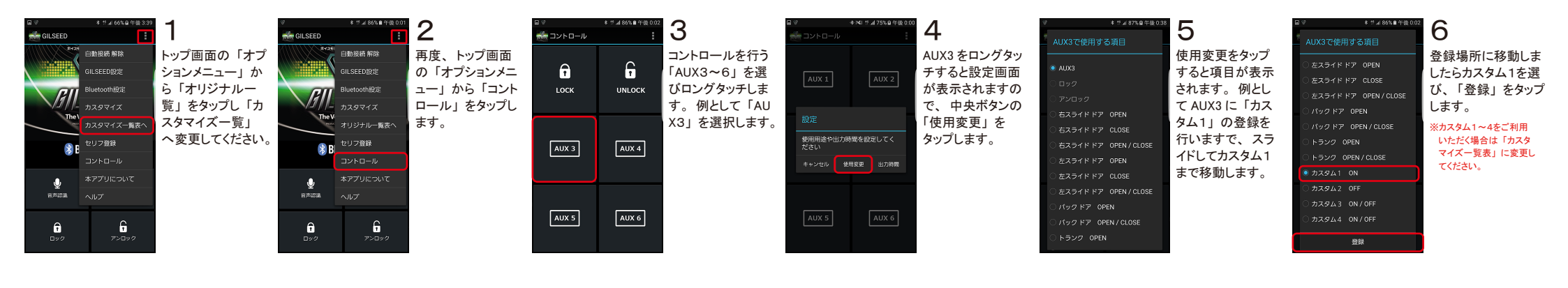

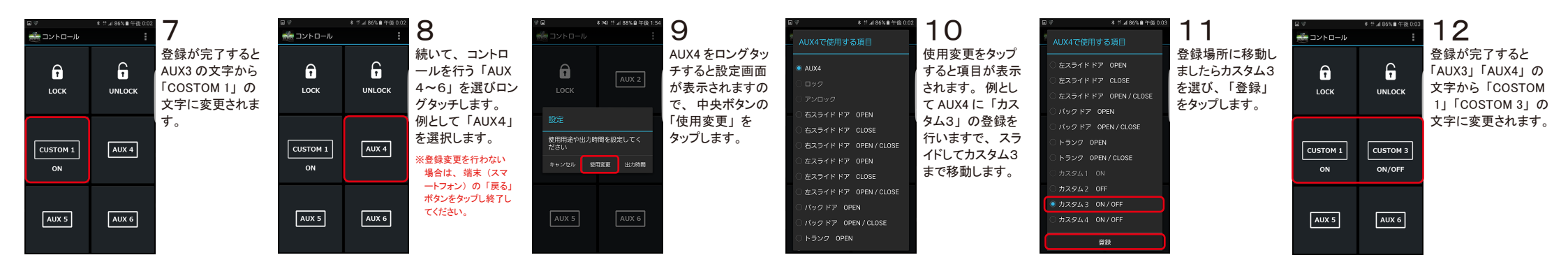

### AUXの時間設定

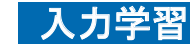

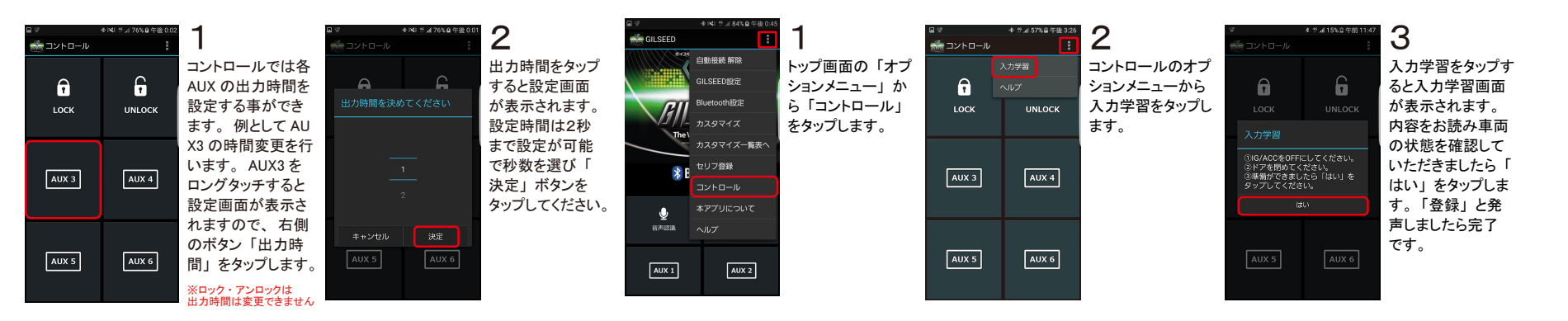

### セリフ登録 アミューズメント1~8 スタンダード・パラサイト共通 ※パラサイトのアミューズメント2は除く

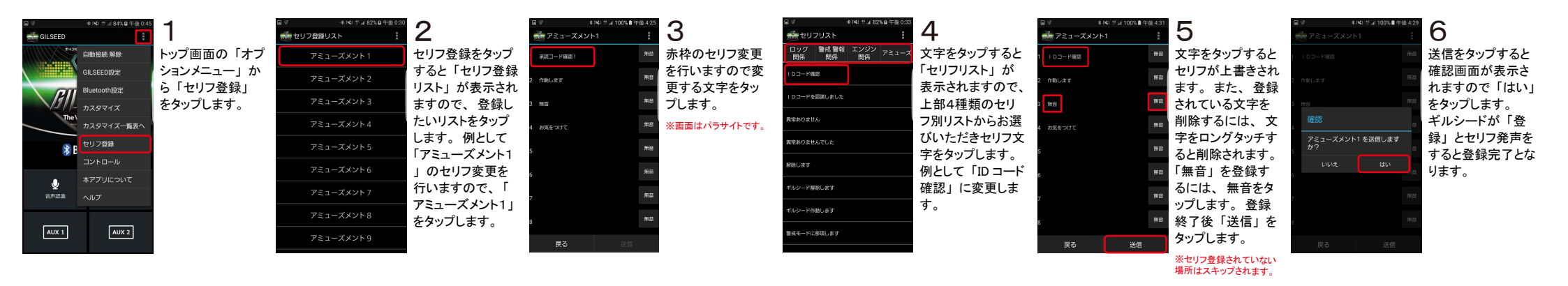

### セリフ登録 アミューズメント2 (パラサイト)

| a v → №<br>∰ GILSEED | ◎ ☆/ 84% û 午後 0:45 | 1                    | ロ ⊽ ◆ №1 5 al 82% 0 午後 0:30<br>そ セリフ登録リスト | 2                           | □ ♥ ◆ N4I ☆⊿ 82%皇午 ⑦ アミューズメント2          | ······································ | ■ ◆ NU # # 82% 単年後0:3<br>続 セリフリスト | 4                     | <ul> <li>□ ● * N: 5 = 100% ● 午後 4:35</li> <li>■ アミューズメント2</li> </ul> | 5                    | ■ ♥ \$ N41 # Ji 100% ■ 年後 4.30<br> | 6                    |
|----------------------|--------------------|----------------------|-------------------------------------------|-----------------------------|-----------------------------------------|----------------------------------------|-----------------------------------|-----------------------|----------------------------------------------------------------------|----------------------|------------------------------------|----------------------|
| interior interior    | 段続 解除              | トップ画面の「オプ            | アミューズメント1                                 | パラサイトモードの                   | 1 永認コード確認!                              | ■ 赤枠のセリフ場所                             | ロック 警戒警報 エンジン<br>関係 関係 関係 関係      | 文字をタップすると             | 1 永禄二一ド曜禄1 無音                                                        | 文字をタップすると            | 1 承認二一ド確認!                         | 送信をタップすると確           |
| GILSE                | EED設定              | ションメニュー」か            | アミューズメント 2                                | 「アミューズメント2                  | <ol> <li>         第除します     </li> </ol> | ■ はセキュリティ解                             |                                   | 「セリフリスト」が             | <ol> <li>第音</li> </ol>                                               | セリフが上書きされ            | 2 解除します 無音                         | 認画面が表示されま            |
| Blueto               | ooth設定<br>コマイズ     | ら「セリノ豆球」<br>をタップします。 | アミューズメント 3                                | うのみ他のセリノ<br>登録と一部登録方        | 3                                       | ■ 彼の報告セリノト<br>■ なります。                  | IDコードを認識しました                      | 衣示されまりので、<br>上部4種類のセリ | 3 用音                                                                 | 」ま9。<br>登録されている文     | 3                                  | 9 ので「はい」をタ<br>ップします。 |
| The\                 | ママイズ一覧表へ           |                      | アミューズメント 4                                | 法が異なります。                    | 4                                       | ■ ⑦番が「異常な                              | 異常ありません                           | フ別リストからお選             | 4 用音                                                                 | 字を削除するには、            | 確認                                 | ギルシードが「登録」           |
| 😵 🖪 🖢 ער             | 7登録                |                      | アミューズメント 5                                | セリフ登録リストか                   |                                         | 」のセリフで⑧都                               | 肩常ありませんでした                        | びいただきセリフ文             |                                                                      | 文字をロングタッチ            | アミューズメント2 を送信します<br>か?             | とセリフ発声をすると           |
| אעב                  | ーコール               |                      | アミューズメントら                                 | ら 「 ゲミュースメン<br>トク」 をタップ   ま | 5                                       | か「異常あり」(                               | 解除します                             | 子をタッフします。<br>例として⑦番に「 | 5                                                                    | すると削除されま<br>す 「毎音」を登 | いいえ はい                             | 登録完了となります。           |
|                      | プリについて             |                      | アミューズメントフ                                 | 「2」 ミノノノ しゅ                 | 6                                       | ています。                                  | ギルシード解除します                        | すべて正常です」              | 6 mil                                                                | 録するには、無音             | 6                                  |                      |
| 音声認識 ヘルフ             | 7                  |                      | 752-74269                                 |                             | 7 異常ありませんでした                            | 赤枠7番と8番                                | ゴルシード作動します                        | と⑧番に「振動を              | 7 すべて正常です 用目                                                         | をタップしてくださ            | 7 すべて正常です 用目                       |                      |
| AUX 1                | AUX 2              |                      |                                           |                             | 8 センサーが反応をキャッチしました                      | ■ セリフを変更しま                             | 書成モードに移頂します                       | キャッチしました」             | 8 振動をキャッチしました 無自                                                     | い。登録終了後              | 8 振動をキャッチしました 用音                   |                      |
|                      |                    |                      |                                           |                             | <b>戻る</b> 送信                            | ■ <i>ので、又子を外</i><br>プします。              |                                   | に変更しまり。               | 戻る送信                                                                 | 「这個」をダックします。         | 戻る 送信                              |                      |

※セリフ登録されていない 場所はスキップされます。

### セリフ登録 アミューズメント9 スタンダード・パラサイト共通

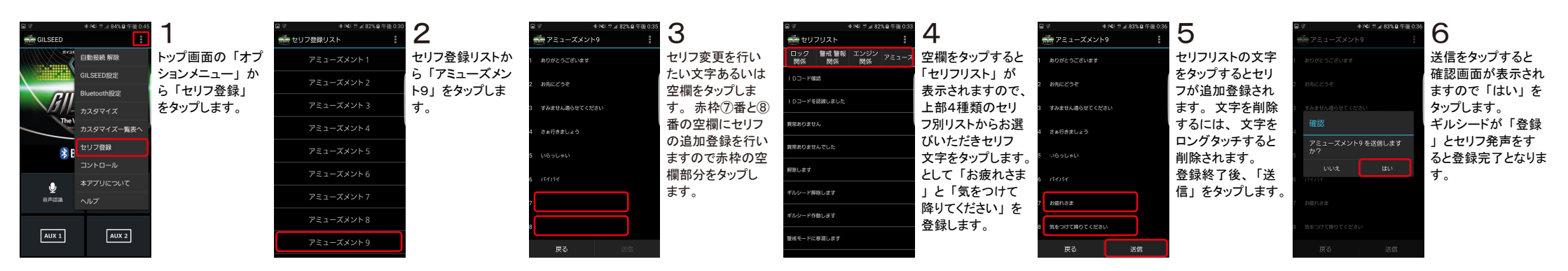

### セリフ登録の初期化

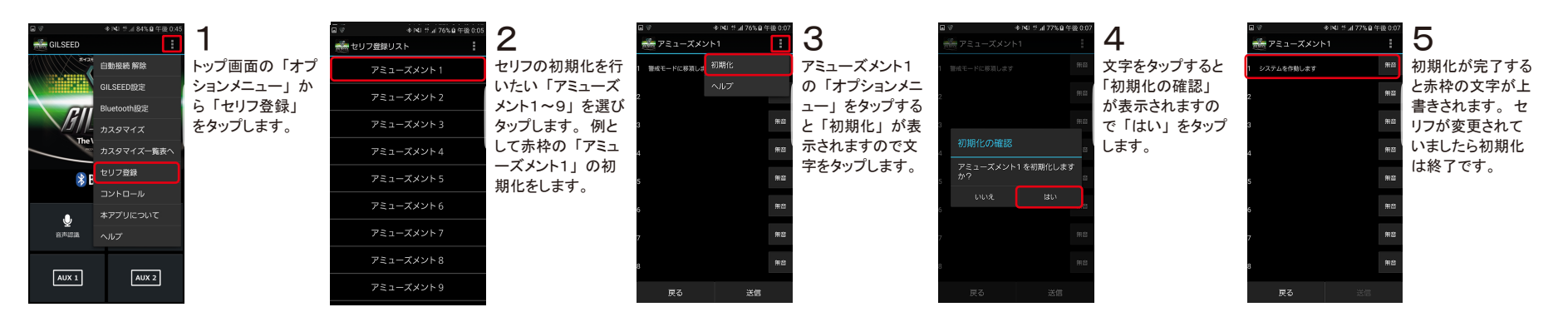

### カスタマイズ登録 ① 「ロック」「アンロック」「パワースライドドア OPEN」「パワースライドドア CLOSE」「バックドア」「トランク」「アミューズ」など

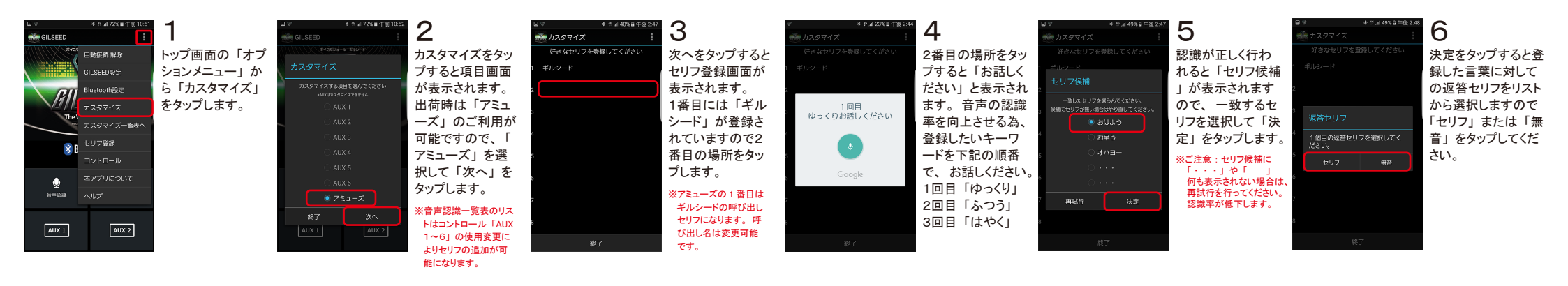

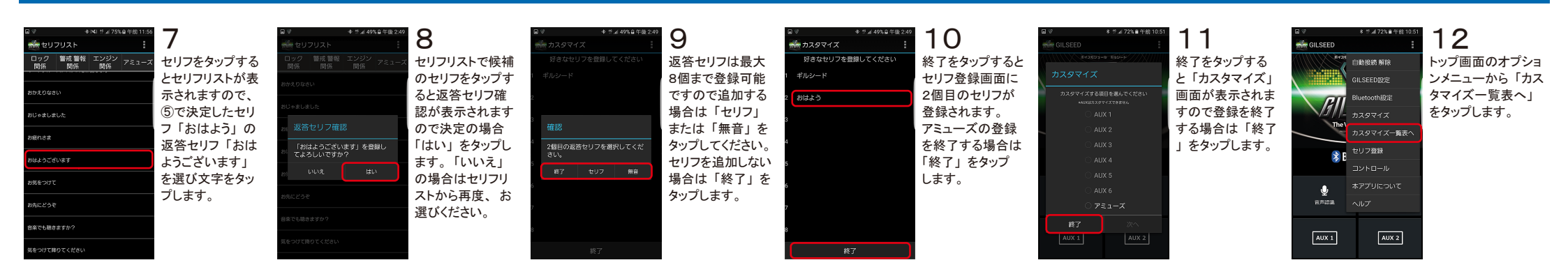

#### カスタマイズ登録 ②「パワースライドドア」「パワーバックドア」のOPEN/CLOSE「カスタム3・4」など

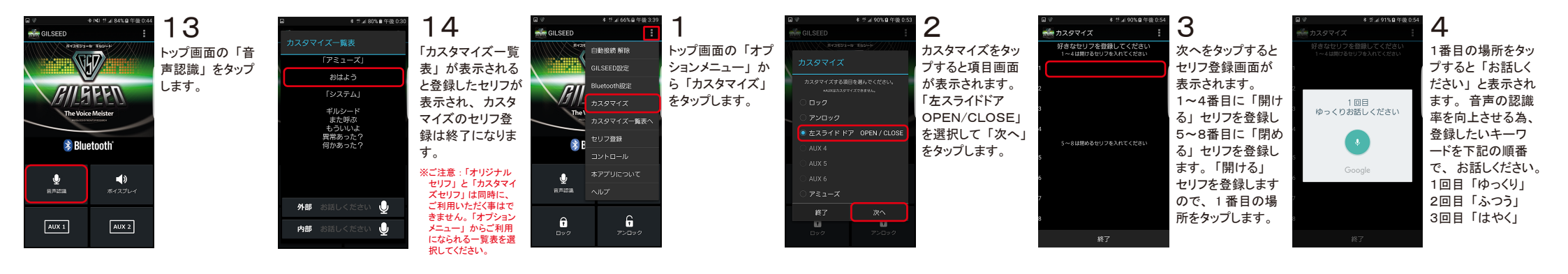

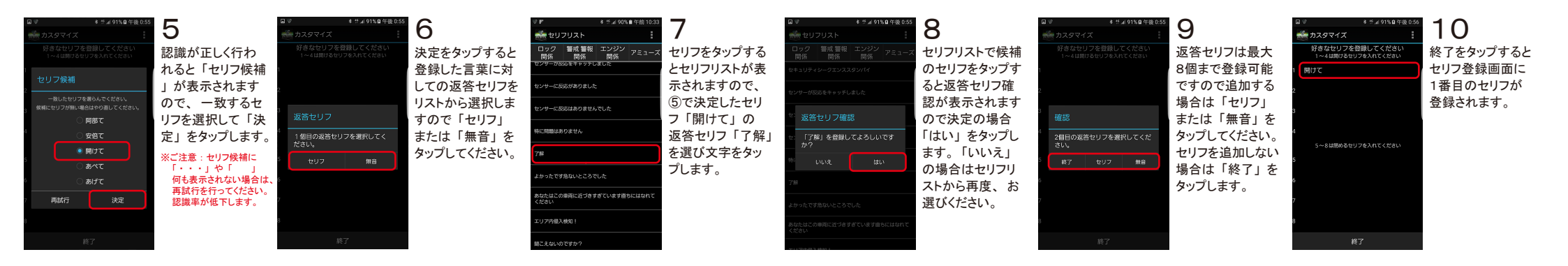

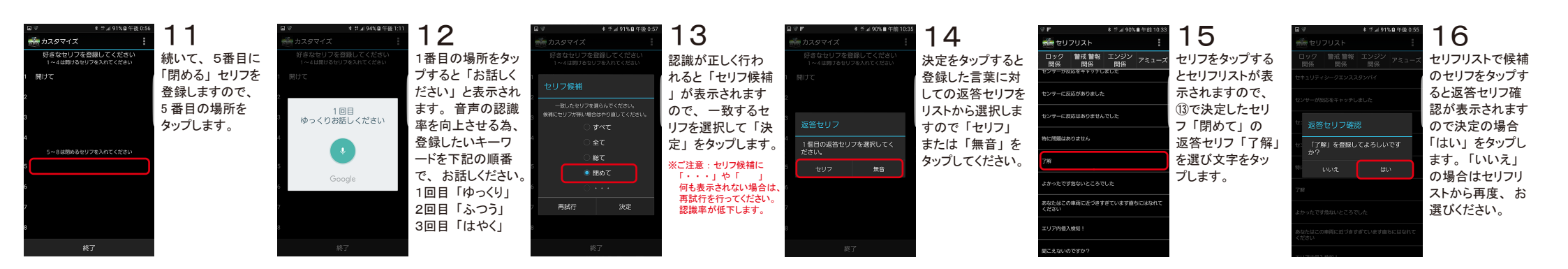

| ###004年6160         #3250172         #2601972         #2601972         #2601972         #2601972         #27         #201         #17         #27         #27         #27         #27         #27         #27         #27         #261         #27         #27         #27         #27         #27         #27         #27         #27         #27         #27         #27         #27         #28         #27         #28         #29         #2019         #2019         #2019         #2019         #2019         #2019         #2019         #2019         #2019         #2019         #2019         #2019         #2019         #2019         #2019         #2019         #2019         #2019         #201 | ■マ       ************************************ | <b>18</b><br>終了をタップすると<br>セリフ登録画面に<br>5番目のセリフが<br>登録表示されます。<br>続けて、な場合は<br>同会してください。<br>登録を終了する<br>場合は「終了」<br>をタップしてください。 |  | 19<br>終了をタップする<br>と「カスタマイズ」<br>画面が表示されま<br>すので登録を終了<br>する場合は「終了<br>」をタップします。 |  | 20<br>トップ画面の「オプ<br>ションメニュー」か<br>ら「カスタマイズー<br>覧表へ」をタップし<br>ます。 |  | <b>21</b><br>トップ画面の「音<br>声認識」をタップ<br>します。 | <ul> <li>■ # ###\$\$\$\$############################</li></ul> | 22<br>「カスタマイズー覧<br>表」が表示される<br>と登録したセリフが<br>表示されます。<br>※ご注意:オリジナルセ<br>リフとカスタマイズー覧<br>表示される。<br>※ご注意:オリジナルセ<br>リフとカスタマイズー覧<br>表示される。<br>※ご注意:オリジナルセ<br>リフとカスタマイズー覧 |
|----------------------------------------------------------------------------------------------------|-----------------------------------------------|----------------------------------------------------------------------------------------------------|--|------------------------------------------------------------------------------|--|---------------------------------------------------------------|--|-------------------------------------------|----------------------------------------------------------------|----------------------------------------------------------------------------------------------------|
|----------------------------------------------------------------------------------------------------|-----------------------------------------------|----------------------------------------------------------------------------------------------------|--|------------------------------------------------------------------------------|--|---------------------------------------------------------------|--|-------------------------------------------|----------------------------------------------------------------|----------------------------------------------------------------------------------------------------|

### カスタマイズリストの初期化

| ∎ ♥ * # al 72% #                          | 午前 10:51                            | ■ ♥ * # # 72% ■ 午前 10:52<br># GILSEED                    | 2                                 | ■ ダ * 5 ± 50% 単年後 2:56 参 カスタマイズ     | 3                                    | ■ ● # 4 50% 単 午後 2:56<br>参 カスタマイズ | 4                       |                            | 5                               |
|-------------------------------------------|-------------------------------------|----------------------------------------------------------|-----------------------------------|-------------------------------------|--------------------------------------|-----------------------------------|-------------------------|----------------------------|---------------------------------|
| 中部接続 解除<br>GILSEED設定<br>Plustectを記念       | トップ画面の「オプ<br>ションメニュー」か<br>ら「カスタマイズ」 | ホイスモウシーボ エミシード<br>カスタマイズ<br>カスタマイズする項目を考んでください           | カスタマイズをタッ<br>プすると項目画面<br>が表示されます  | 好きなセリフ 初期化<br>1 ギルシード ヘルプ<br>2 おけたる | カスタマイズのキー<br>ワード作成画面で<br>「オプションメニュー」 | 好きなセリフを登録してください<br>1 ギルシード        | 初期化をタップすると<br>確認画面が表示され | 好きなセリフを登録してください<br>1 ギルシード | はい、をタップすると<br>初期化されます。          |
| Billetoothage<br>カスタマイズ<br>The<br>カスタマイズ  | をタップします。                            | +#JULD X 97 4 X 10 2 2 4 4 4 4 4 4 4 4 4 4 4 4 4 4 4 4 4 | が扱いされより。<br>初期化したい場所<br>をタップします。  | 2 0143-5<br>3                       | - オフラコンズニュー」<br>から「初期化」を<br>タップします。  | 2 おはよう<br>3<br>確認                 | れば「はい」を<br>タップします。      | 3                          | 初期化を行っと<br>「おはよう」が削除され<br>終了です。 |
| またして登録   セリフ登録   コントロール                   |                                     | <ul> <li>AUX 3</li> <li>AUX 4</li> <li>AUX 5</li> </ul>  | 例として「アミュー<br>ズ」の初期化を行<br>いますので、選択 | 5                                   |                                      | 4<br>リストを初期化しますか?<br>5<br>いいえ はい  |                         | 5                          |                                 |
| <ul> <li>         ・<br/>・<br/>・</li></ul> |                                     | ○ AUX 6<br>● アミューズ                                       | して「次へ」をタッ<br>プします。                | 7                                   |                                      | 6<br>7                            |                         | 7                          |                                 |
| AUX 1                                     | (2)                                 | AUX 1 AUX 2                                              |                                   | 8<br>終了                             |                                      | 8<br>終了                           |                         | 8<br>終了                    |                                 |

※すべての画像は開発中の画面です。予告なく変更される場合がございますのでご了承ください。

### 故障かな?と思ったら

| 症状                                                                        | 原因                                                                                                    |
|---------------------------------------------------------------------------|----------------------------------------------------------------------------------------------------|
| ●「GILSEED Bluetooth® Module」が起動しない。                                       | <ul> <li>●ギルシード本体へ電源供給は正常に行われていますか?</li> <li>●通信線の接続は行われていますか?</li> </ul>                                                                                                    |
| ●音声認識等でロック・アンロック・パワースライド<br>ドア・パワーバックドアが動かない。                             | <ul> <li>●「GILSEED Bluetooth® Module」と端末(スマートフ<br/>オン)は接続されていますか?</li> <li>●「GILSEED Bluetooth® Module」の「AUX」出力線と<br/>アプリの「コントロール」の設定が一致しています<br/>か?</li> <li>※詳しくは本誌の「コントロール」と同梱の「取付説明書」<br/>の「全体配線図」をご確認ください。</li> <li>●アプリの「コントロール」の「使用変更」がロック・<br/>アンロック・パワースライドドア・パワーバックドア等<br/>に設定されていますか?</li> <li>※詳しくは本誌の「コントロール」をご確認ください。</li> </ul> |
| ●車速ロックが動かない。<br>●エンジン停止後アンロックが動かない。                                       | <ul> <li>●アプリオプションメニュー内の Bluetooth 設定で車<br/>速ロックが「ON」になっていますか?</li> <li>●ロック・アンロック配線は行われていますか?</li> </ul>                                                                                                    |
| <ul> <li>●走行機能が喋らない。</li> <li>●停止機能が喋らない。</li> <li>●休息機能が喋らない。</li> </ul> | <ul> <li>アプリオプションメニュー内の Bluetooth 設定で各機能が「ON」になっていますか?</li> <li>車速・イグニッションまたはアクセサリーへ配線は行われていますか?</li> </ul>                                                                                                    |
| ●リアーム機能が動かない。<br>●半ドア警告機能が動かない。<br>●スリープ後、ドアを開けても起動しない。                   | <ul> <li>アプリオプションメニュー内の Bluetooth 設定で<br/>リアーム・半ドア警告が「ON」になっていますか?</li> <li>ドアの配線は行われていますか?</li> <li>入力学習は正常に行われていますか?</li> </ul>                                                                                                    |
| ●最初は各機能が動いていたのに、急に動かなく<br>なった。                                            | ●電源線等が圧着不良を起こしていませんか?                                                                                                    |

### アフターサービスについて

#### 修理について

〇保証期間中に、万一故障が生じた時は、保証書に記載されている弊社保証規定に基づき修理 致します。

〇本製品の保証期間はお買い上げ日から1年です。

〇保証期間経過後は、修理によって本製品の性能が維持できる場合、お客様のご希望により有 料にて修理致します。但し、本製品の保証用性能部品がなくなり次第修理受付は終了致しま

す。保証用性能部品とはその製品の機能を維持するために必要な部品になります。

### 保証書について

○本製品には製品保証書を添付しております。ご購入の際には必ず製品保証書をお受け取りの 上、大切に保管してください。尚、店名、ご購入日、お客様名等の必要事項の記載のないも のは、保証期間中であっても認められません。

Oシリアル番号は安全確保上重要なものです。お買い上げの際には、本体にシリアル番号が表示されているか、また、保証書のシリアル番号と一致しているかをご確認ください。

#### 修理をご依頼の前に

説明書に記載の「故障かな?と思ったら」を参考に、故障かどうか確認してください。 故障とお考えの前にお買い上げの販売店にご相談ください。 使用上の誤りや、不当な修理や改造による故障および損傷で修理サービスを依頼されますと保 証期間中であっても有料となります。

・万一、故障が生じた時は、お買い上げの販売店に依頼してください。

・修理を依頼される際の送料はお客様のご負担となりますのであらかじめご了承ください。

・弊社では製品の検査、修理時の代品貸し出し等は一切行っておりません。

### 修理をご依頼される時は

下記事項をご確認の上、販売店へご依頼ください。

●故障の内容(どのような症状か詳しくお書きください) ●お買い上げ販売店

●お買い上げ年月日

●お名前、ご住所、ご連絡先電話番号

※修理依頼品と共に必ず保証書のご提示をお願いします。
※修理依頼に掛かる製品の脱着工賃、送料などの諸費用はすべてお客様のご負担となりますので予めご了承ください。

※上記以外のトラブルが生じた場合や、上記の方法で対処できない場合は、お取り付け店にご相談ください。

### 製品仕様

| GILSEED Bluetooth® Module     | 仕様                       |  |  |
|-------------------------------|--------------------------|--|--|
| 型式                            | GVZ-09BTC                |  |  |
| 寸法                            | W80.6 × H23.5 × D100.6mm |  |  |
| 電源                            | DC12V                    |  |  |
| 伝送距離                          | 接続中 約10m (Class2)        |  |  |
| Bluetooth プロファイル              | SPP                      |  |  |
| Bluetooth SIG(Declaration ID) | D040255                  |  |  |
| 消費電流                          | 6mA~35mA                 |  |  |
| 動作温度                          | −10°C <b>~</b> 85°C      |  |  |

# Monitor\<u>Research</u>

#### 製造・開発元

有限会社 モニターリサーチ 〒661-0984 兵庫県尼崎市御園2丁目3番28号 https://www.monitor-research.co.jp